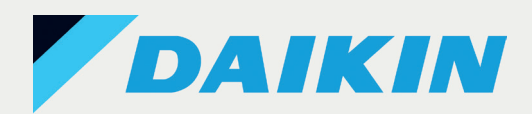

# PROCEDURA PER **RICHIEDERE** IL CASHBACK

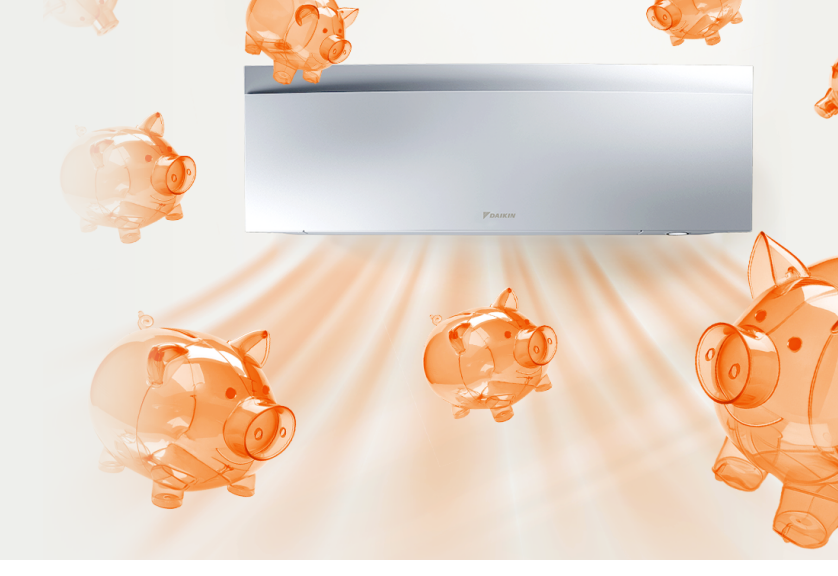

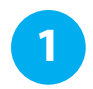

#### Acquista un climatizzatore Daikin

Acquista un nuovo climatizzatore Daikin dal 4 Novembre al 31 dicembre 2024 inclusi.

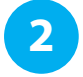

## Scarica l'app Onecta e collega il tuo nuovo climatizzatore

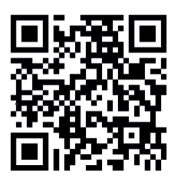

Scarica l'app da Apple Store o Google Store e crea un profilo utente, collegando le unità acquistate. Scansiona il QR Code per scoprire come abbinarle correttamente.

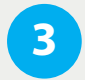

#### Una volta registrate sull'App le unità acquistate, recupera il MAC ADDRESS e il modello WLAN del climatizzatore

Segui gli step qui sotto per trovarli

| 10:19 al 중 89                                                                              | 10:19                                                             | ul 🗢 99                                          | 10:19                                | · I ? 99     | 10:19 🖬 🎓                                                                                                    | 10:19 ···· 令 99                                  |
|--------------------------------------------------------------------------------------------|-------------------------------------------------------------------|--------------------------------------------------|--------------------------------------|--------------|----------------------------------------------------------------------------------------------------|--------------------------------------------------|
|                                                                                            | Camera<br>Spento                                                  | <u>ه</u> کار کار کار کار کار کار کار کار کار کار | × Controllo                          |              | Climatizzatore Daikin                                                                                                    | K Gateway di rete                                |
|                                                                                            | Oscillazione Disattivata                                          | 2                                                | Informazioni di controllo            |              | Connesso                                                                                                    | Informazioni sul gateway di rete                 |
| Buongiorno                                                                                 | Direzione del flusso d'aria verticale<br>Oscillazione Disattivata | N.                                               | Nome<br>Camera                       | 1            | Climatizzatore Daikin<br>FTXJ20A2V18W                                                                                                    |                                                  |
| 24,0°C %50%                                                                                | Powerful                                                          | 0                                                | Icona                                | m            | Comandi                                                                                                    | Indirizzo MAC<br>dc:fe:23:b6:8c:98               |
| ₩ Salotto<br>25,0°C % 50%                                                                  | N: Econo                                                          |                                                  | Impostazioni                         |              | Camera                                                                                                    | > Versione firmware<br>1_25_0                    |
|                                                                                            | Streamer                                                          |                                                  | Modalità<br>Comando climatizzazione  | Impostazioni |                                                                                                    | Versione miconiD<br>Informazioni non disponibili |
|                                                                                            | 1 Esterno Silenzioso                                              | 0                                                | Operazioni avanzate                  | >            | Fuso orario<br>Europe/Rome                                                                                                    | > Numero di serie<br>000000005375007             |
|                                                                                            | 🔊 Intelligent Eye                                                 |                                                  | Unità                                |              | Hardware                                                                                                    | Codice regione                                   |
|                                                                                            | Controllo a richiesta                                             |                                                  | Climatizzatore Daikin                | >            | Gateway WLAN The second second s | > EU                                             |
|                                                                                            | Disattivato                                                       | 0                                                | FTXJ20A2V1BW                         |              | Unità interna                                                                                                    | BRP069C4x                                        |
| Meteo<br>18,1°C ♠ Umidità 91%                                                              | Programma<br>Piano Personalizzato 1                               |                                                  | [] Aggiungi a un locale              |              | Unità esterna                                                                                                    | SSID DaikinAP66747                               |
| Qualità dell'aria Polline di erbe infestanti Polline di g   Eccellente Molto basso Nessuno | Impostazioni                                                      |                                                  |                                      |              | Nome del modello non disponibile                                                                                                    | Impostazioni Wi-Fi<br>FASTWEB-PFR5LC             |
| Home Programma Energia Assistenza Altro                                                    |                                                                   |                                                  |                                      |              | G Collega a un'altra abitazione                                                                                                    | LED gateway                                      |
| Seleziona l'unità<br>che hai appena installato                                             | Entra nelle<br>impostazioni                                       |                                                  | Clicca sul modello di climatizzatore |              | Clicca su gateway<br>WLAN                                                                                                    | Copia indirizzo MAC<br>e nome del modello        |

Accedi alla piattaforma StandByMe

Accedi a standbyme.daikin.it e registra il climatizzatore acquistato.

#### Registrati su StandByMe e accedi al tuo profilo

Inserisci i dati necessari alla registrazione ricordandoti di includere il MAC ADDRESS e il modello precedentemente recuperato sull'app Onecta, caricando anche la prova d'acquisto

| Sfoglia i nostri prodotti<br>Ti aluteremo a trovare il tuo prodotto<br>Visualizza la gamma prodotti<br>Cerea |                             |           | Codice di registrazione<br>Fornito dal tuo rivenditore Daikin<br>Inserisci il tuo codice ① |  |  |
|----------------------------------------------------------------------------------------------------|-----------------------------|-----------|--------------------------------------------------------------------------------------------|--|--|
|                                                                                                    |                             | Oppure    |                                                                                            |  |  |
| Non sal quali sono i prodotti che<br>di garanzia ? Visita la sezione FAQ.                                    | beneficiano dell'estensione |           |                                                                                            |  |  |
|                                                                                                    |                             |           |                                                                                            |  |  |
|                                                                                                    | Seleziona un                | a gamma i | prodotti                                                                                   |  |  |
|                                                                                                    | Seleziona un                | na gamma  | prodotti<br>]                                                                              |  |  |
|                                                                                                    | Seleziona un<br>Ter         | a gamma j | prodotti<br>]<br>]                                                                         |  |  |

Seleziona il prodotto installato

### 6

#### Accedi al tuo profilo e clicca su "Riscatta il tuo Cashback"

All'interno del tuo profilo, sotto i prodotti appena registrati, se il prodotto fa parte dell'inziativa potrai cliccare su "Riscatta il tuo cashback".

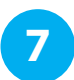

#### Completa il tuo profilo

Compila i dati aggiuntivi richiesti per l'erogazione del cashback (come l'IBAN, il codice fiscale o l'adattatore LAN).

8

#### Accetta i termini e condizioni dell'iniziativa cashback

Leggi i termini dell'iniziativa e conferma la presa visione prima di procedere.

#### Inizia ad utilizzare il tuo nuovo climatizzatore in fresco e... in caldo!

La tua richiesta verrà processata e verificata. Nel frattempo puoi iniziare ad utilizzare il climatizzatore.

Riceverai un rimborso in base ai consumi effettuati in modalità riscaldamento

| Unita'                  |   |                        |  |
|-------------------------|---|------------------------|--|
| Jnita' esterna          |   |                        |  |
| Modello                 |   |                        |  |
| Seleziona               | ~ | Dove posso trovarlo? Q |  |
| Numero di matricola     |   |                        |  |
|                         |   |                        |  |
| Jnita' interna          |   |                        |  |
| Modello*                |   |                        |  |
| Seleziona               | ~ | Dove posso trovarlo? Q |  |
| Numero di matricola*    |   |                        |  |
|                         |   |                        |  |
| Aggiungi unita' interna |   |                        |  |
|                         |   |                        |  |
| Jnità adattatore Lan    |   |                        |  |
| Modello                 |   |                        |  |
| Seleziona               | ~ | Dove posso trovarlo? Q |  |
| Mac Address             |   |                        |  |
| 00-11-22-22-44-55       |   |                        |  |

#### Compila tutti i dati necessari alla registrazione

|                                     | Questo impianto ha i reg   Based on actual consumption<br>azione valida fino a 30/11/20/   Riscatta il buo cabback                  | julsiti per: Cashback<br>1<br>23   | амом                                         |                                                                                  |                              |
|-------------------------------------|----------------------------------------------------------------------------------------------------|------------------------------------|----------------------------------------------|----------------------------------------------------------------------------------|------------------------------|
|                                     | Acquis                                                                                                    | ta un pacchetto                    | servizi per il tuo p                         | rodotto                                                                          |                              |
| DAIKIN                              | STAND BY ME                                                                                                    | FAQ Contatta                       | Richiedi assiste                             | nza 🕀 Italia-Italiano                                                            | A Gentile, Patrick Sirtoli 🗸 |
|                                     | Dettagli                                                                                                    | Panor                              | amica                                        | Conferma                                                                         |                              |
|                                     | Cashback                                                                                                    |                                    | Per l'installa                               | azione                                                                           |                              |
|                                     | Cashback AMXM                                                                                                    |                                    | 2-port A                                     | AMXM                                                                             |                              |
|                                     | Basato sui consur                                                                                                    | ni                                 | Data di messa<br>in servizio<br>31 Ott. 2023 | Posizione<br>Via Giuseppe Ripamonti 85<br>85<br>20141 Milano<br>Milano<br>Italia |                              |
|                                     | Indirizzo Email*<br>email@email.com<br>Tutte le comunicazioni relative a quest<br>IBAN*<br>Bichiesto por trasferior Interorm del ri | o ordine verranno irv              | Aate a questo indirizzo e                    | mail.                                                                            |                              |
|                                     | Tu sei un*                                                                                                    |                                    |                                              |                                                                                  |                              |
|                                     | 8                                                                                                    | 80                                 | 1                                            | Ø                                                                                |                              |
|                                     | Dettagli<br>D richiesto il rimbo<br>la tua richiesta di rimborso. N                                                                 | Panora<br>DI'SO<br>Nei dettagli de | i <b>mica</b><br>Ila tua installaz           | Conferm<br>ione sarai in grado di s                                              | seguire                      |
| È stato<br>Grazie per               | stale state del tue eschesel.                                                                                                    |                                    |                                              |                                                                                  |                              |
| È stato<br>Grazie per<br>ulteriorme | Your cashback will be processed                                                                                                    | L.                                 |                                              |                                                                                  |                              |
| È stato<br>Grazie per<br>ulteriorme | Your cashback will be processed                                                                                                    | (                                  |                                              |                                                                                  |                              |

2-port AMXM

Cashback AMXM